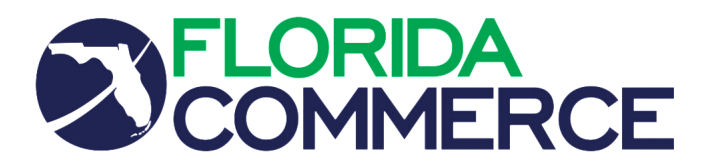

## **REQUEST FOR FLEXIBLE SCHEDULE**

| vision:                        | Bureau:                               |                             |
|--------------------------------|---------------------------------------|-----------------------------|
| OM:                            | PeopleFirs                            | st Number:                  |
|                                |                                       |                             |
| ):                             | · · · · · · · · · · · · · · · · · · · |                             |
| Supervisor Name                |                                       |                             |
| fective, I request my daily v  | work hours to be approved             | as follows:                 |
| a.m. to p.m.                   | Friday                                | Lunchto                     |
| a.m. to p.m.                   | Monday                                | Lunchto                     |
| a.m. to p.m.                   | Tuesday                               | Lunchto                     |
| a.m. to p.m.                   | Wednesday                             | Lunchto                     |
| a.m. to p.m.                   | Thursday                              | Lunchto                     |
| en europanieuro en ange.       |                                       |                             |
| Employee Signature             |                                       | Date                        |
|                                | Management Review an                  | nd Action                   |
|                                |                                       | Recommended Not Recommended |
| Immediate Supervisor Signature | Date                                  |                             |
|                                |                                       | Recommended                 |
|                                |                                       | Not Recommended             |
| Bureau Chief Signature         | Date                                  |                             |
|                                |                                       | Kecommended                 |
| Division Director Signature    | Date                                  |                             |
| Division Director Signature    | Daic                                  |                             |

If you have any questions relating to this form, please contact the Bureau of Human Resource Management.

Supervisors- please retain this form for your file(s).

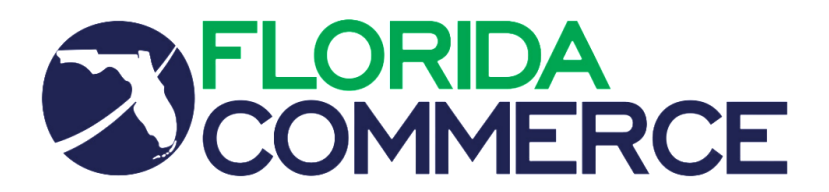

## Flexible Work Schedule Instructions

Once a Flexible Work Schedule has been approved, it will need to be entered into the People First system.

Prior to completing a flexible work schedule, please note the following:

- All time entries must be cleared from the timesheet.
- All changes to work schedules will begin on a Friday.
- Multiple periods can be updated by changing the date of the 'End Week'.
- Position Classification:
  - Included: Schedule must equal 40 hours
  - o Excluded: Schedule must equal 80 hours

Follow the steps below to create a flexible work schedule in People First:

## **Employee Instructions:**

- 1. Log into People First
- 2. Click on the 'Time and Attendance' tile
- 3. Click on 'Flexible Work Schedule'
- 4. Select the Period to be changed, then click 'Edit'
- 5. Change the default scheduled hours to reflect the new scheduled hours, then click 'Save'

Follow the steps below to **approve/reject** a flexible work schedule in People First:

## **Supervisor Instructions:**

- 1. Log into People First
- 2. From the inbox, click 'Requests Pending Approval'
- 3. Click on the employee to review the submitted flexible work schedule
  - If the schedule is correct, click 'Approval Screen' and check 'Approve'
  - If the schedule is incorrect, click 'Edit' and make the necessary changes or click 'Approval Screen' and check 'Reject'

If you require assistance, please contact a member of the Attendance & Leave team listed below:

Candace McWilliams 850-245-7170 or <u>Candace.McWilliams@commerce.fl.gov</u> Krystal Hill 850-245-7168 or <u>Krystal.Hill@commerce.fl.gov</u> Sharon Lampkin 850-245-7179 or Sharon.Lampkin@commerce.fl.gov